## Инструкция по работе в электронной информационно-образовательной среде (ЭИОС) для обучающихся образовательного проекта для одаренных детей «А-Элита»

Шаг 1. Зайдите на сайт Мурманского арктического государственного университета по ссылке: <u>www.masu.edu.ru</u>

Шаг 2. Выберите в меню Сервисы ссылку Вход в ЭИОС:

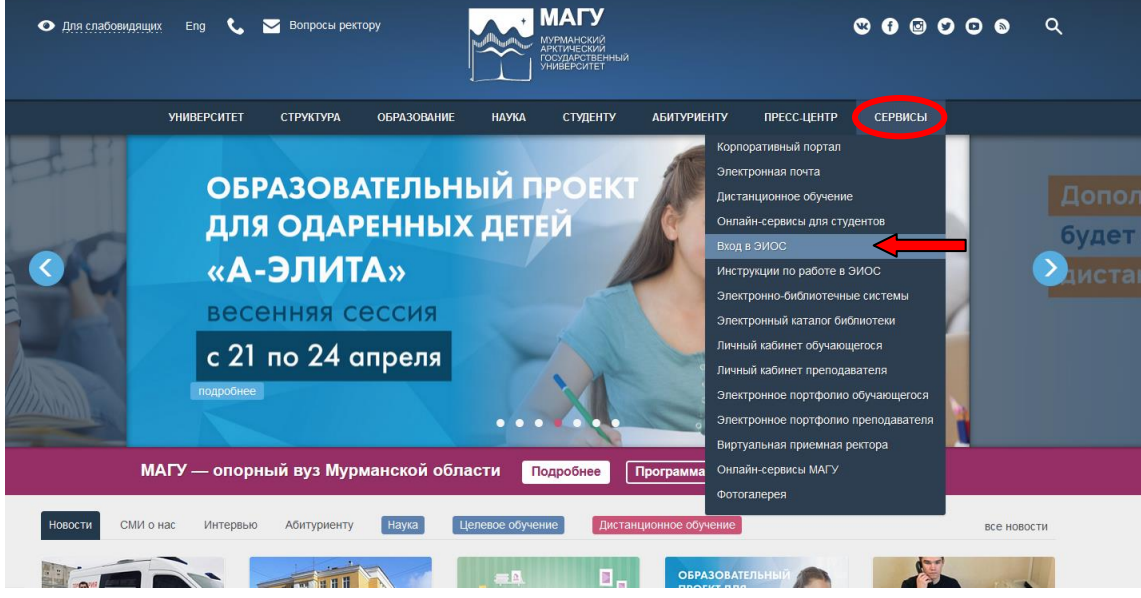

Шаг 3. На главной странице ЭИОС нажмите кнопку Вход:

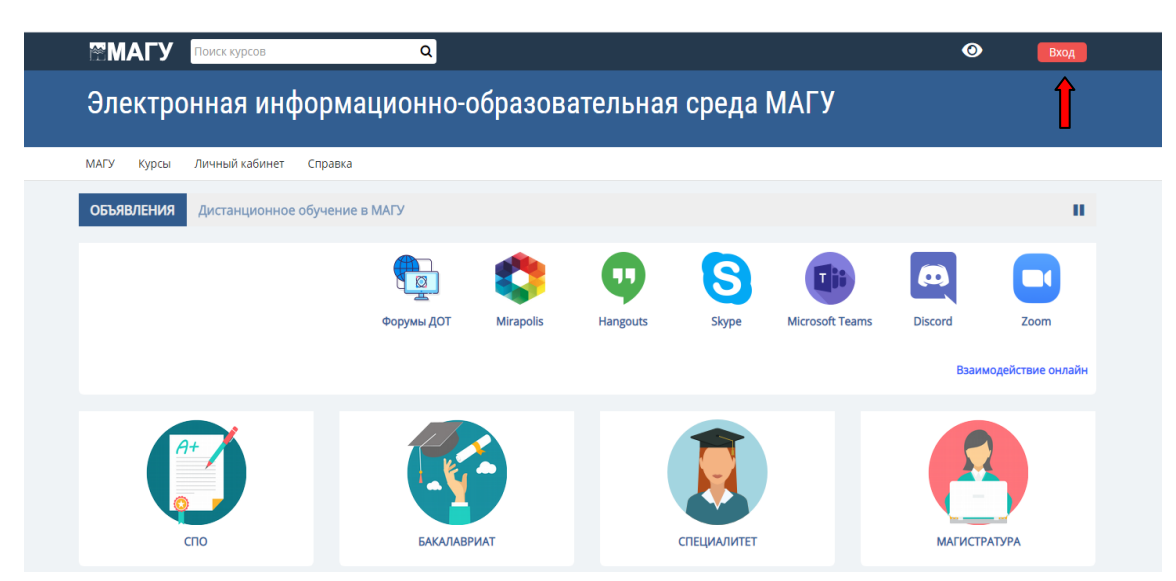

Шаг 4. Введите в соответствующие поля логин и пароль, которые вы получили по электронной почте:

| Поиск курсов Q                                        | <b>О</b> Вход                                                                                                    |  |  |  |  |
|-------------------------------------------------------|----------------------------------------------------------------------------------------------------|--|--|--|--|
| Электронная информационно-образовательная среда МАГУ  |                                                                                                    |  |  |  |  |
| МАГУ Курсы Личный кабинет Справка                     |                                                                                                    |  |  |  |  |
| Вход                                                  | Вы в первый раз на нашем сайте?                                                                                                    |  |  |  |  |
| Логин                                                 | Добро пожаловать в ЭИОС МАГУ!                                                                                                    |  |  |  |  |
| Пароль                                                | Для входа в систему необходимо использовать учетную запись в учебной<br>сети университета.                                                                                                    |  |  |  |  |
| <ul> <li>Запомнить логин</li> <li>Вход</li> </ul>     | <ul> <li>Если вы обучающийся, для восстановления логина или пароля<br/>воспользуйтесь формой</li> </ul>                                                                                                    |  |  |  |  |
| Забыли логин или пароль?                              | <ul> <li>Если вы преподаватель, для восстановления доступа в ЭИОС<br/>необходимо написать заявку с почтового ящика кафедры на адрес<br/>login@masu.edu.ru или создать заявку в тех. поддержку на<br/>корпоративном портале</li> </ul> |  |  |  |  |
| В Вашем браузере должен быть разрешен прием cookies 💮 |                                                                                                    |  |  |  |  |
|                                                       |                                                                                                    |  |  |  |  |
|                                                       |                                                                                                    |  |  |  |  |
|                                                       | wa Moodley MAEV B courses Hav certay                                                                                                    |  |  |  |  |

Шаг 5. Выберите в меню пункт Мои курсы и перейдите на свой курс для обучения:

| Электронная информационно-образовательная среда МАГУ |                        |                       |                                                                                                    |  |
|------------------------------------------------------|------------------------|-----------------------|----------------------------------------------------------------------------------------------------|--|
| 🖀 Главная 🚔 Мои курсы 🔹 МАГУ Курсы                   | Личный кабинет Справка |                       | 🔚 Скрыть блоки 💉 Стандартный вид                                                                                         |  |
| ОБЪЯВЛЕНИЯ Дистанционное обучение в                  | МАГУ                   |                       | н                                                                                                    |  |
|                                                      | Форумы ДОТ Міг         | apolis Hangouts Skype | Image: Microsoft Teams         Image: Discord         Zoom           Взаимодействие оклайн         Взаимодействие оклайн |  |
| CTIO                                                 | Бакалавриат            | CITEL/MAJINTET        | Магистратура                                                                                                    |  |
|                                                      |                        |                       |                                                                                                    |  |

Желаем приятной работы!!!